### **BAB IV**

# HASIL DAN UJI COBA

#### **IV.1.** Tampilan Hasil

Pada bab ini akan dijelaskan tampilan hasil dari aplikasi yang telah dibuat, yang digunakan untuk memperjelas tentang tampilan-tampilan yang ada pada Rancang Bangun Aplikasi *Booking* Lapangan *Badminton* Berbasis Web Dan *Android*. Sehingga hasil implementasinya dapat dilihat sesuai dengan hasil program yang telah dibuat. Dibawah ini akan dijelaskan tiap-tiap tampilan yang ada pada program.

### IV.1.1. Tampilan Menu Aplikasi Pada Pengguna

#### 1. Tampilan Form Registrasi

Tampilan ini merupakan tampilan edit profil yang berfungsi untuk mengetahui edit profil. Gambar tampilan *form* edit profil ditunjukkan pada gambar IV.1 :

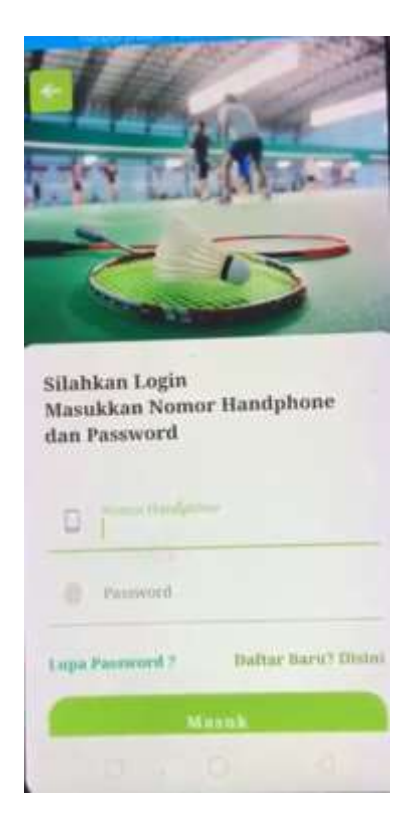

Gambar IV.1. Tampilan Form Registrasi

# 2. Tampilan Menu Login

Tampilan *Login* merupakan tampilan yang pertama kali muncul ketika program dijalankan. Berfungsi sebagai *form input username* dan *password* admin program. Gambar tampilan *login* dapat ditunjukkan pada gambar IV.2

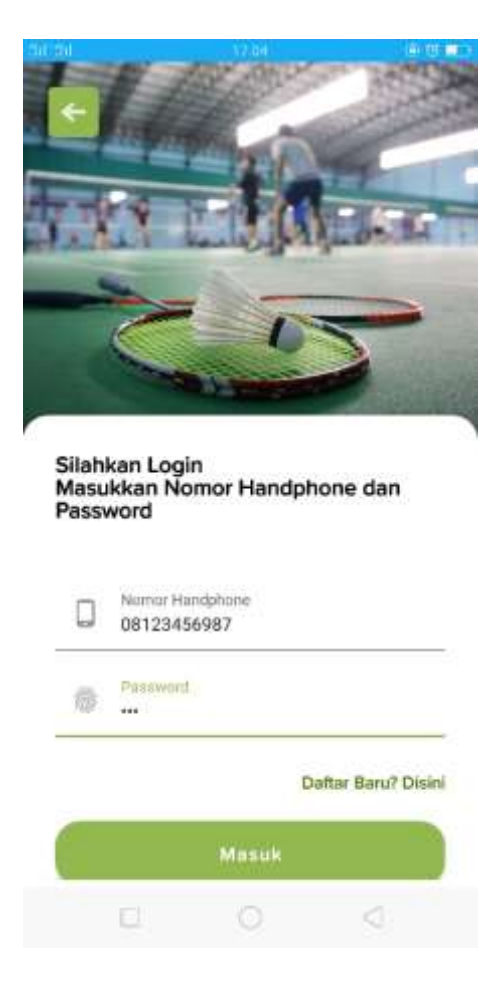

Gambar IV.2 Tampilan Form Login

### 3. Tampilan Form Beranda

Form ini muncul setelah admin berhasil memasukkan username dan password dengan benar. Gambar tampilan form Beranda dapat dilihat pada gambar IV.3 :

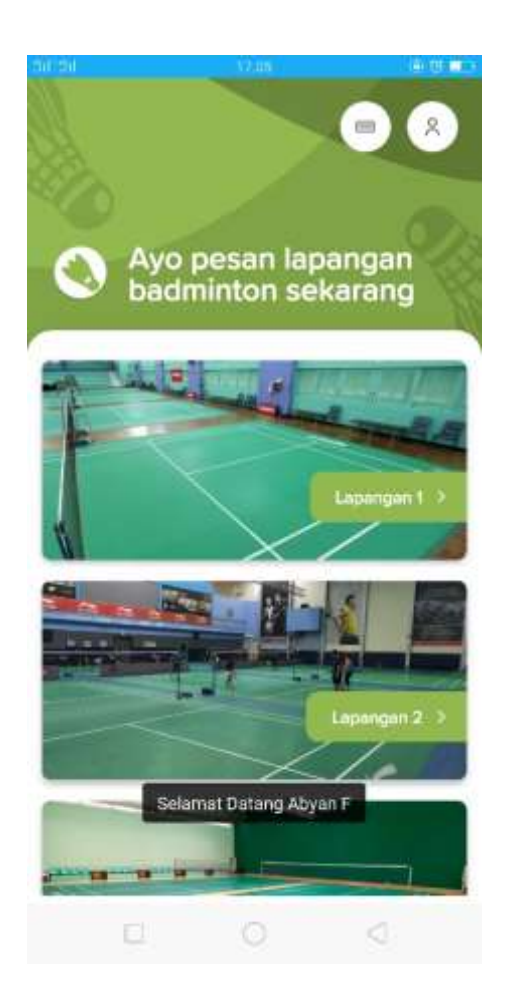

Gambar IV.3 Tampilan Form Beranda

# 4. Tampilan Form Data Pesanan

Tampilan ini merupakan tampilan data pesanan yang berfungsi untuk mengetahui dan menampilkan data pesanan. Gambar tampilan Produk ditunjukkan pada gambar IV.4 :

| Lapangan<br>Tersedia 18 j                                                                                                    | it i<br>am ta                                                               | Lapangan 2<br>mudia 18 jum                                                            |
|----------------------------------------------------------------------------------------------------|-----------------------------------------------------------------------------|---------------------------------------------------------------------------------------|
| Lapongan                                                                                                    | 3                                                                           | apangan 4                                                                             |
| Tersydul 18                                                                                                    | am T                                                                        | insedia 18 jam                                                                        |
| rian & Tangg<br>Jumat, 06 Agu 20<br>Pilih Jam Lati<br>Anda bisa memil                                                             | al<br>021<br><b>han</b><br>ih lebih dari 1, un                              | Ubah Tangga<br>tuk menambah                                                           |
| Par & Tangg<br>Jumat, 06 Agu 20<br>Pilih Jam Lati<br>Anda bisa memil<br>durasi latihan                                            | al<br>021<br>han<br>ih lebih dari 1, un<br>0700-08.00                       | Ubah Tangga<br>tuk menambah<br>06.00-08.00                                            |
| Par & Tangg<br>Jumat, 06 Agu 20<br>Pilih Jam Lati<br>Anda bisa memil<br>durasi latihan<br>06.00 07.00<br>Ap. 70.000               | al<br>bo21<br>ih lebih dari 1, un<br>07.00-06.00<br>Rp. 70.000              | Ubah Tangga<br>tuk menambah<br>08.00-08.00<br>Rp: 70.000                              |
| Par & Tangg<br>Jumat, 06 Agu 20<br>Pilih Jam Lati<br>Anda bisa memil<br>durasi latihan<br>06.00.07.00<br>Ap. 70.000<br>Rp. 70.000 | al<br>bo21<br>han<br>07:00-08:00<br>Rp: 70:000<br>10:00-11:00<br>Rp: 70:000 | Ubah Tangga<br>tuk menambah<br>08.00-08.00<br>Rp: 70.000<br>11.00-12.00<br>Rp: 70.000 |

Gambar IV.4. Tampilan Form Pesanan

# 5. Tampilan Form Data Riwayat Pemesanan

Tampilan ini merupakan tampilan data Riwayat Pemesanan yang berfungsi untuk mengetahui dan menampilkan data Riwayat Pemesanan. Gambar tampilan Riwayat Pemesanan ditunjukkan pada gambar IV.5 :

| 4              | Daftar Booking Anda                                                                        |                                     |
|----------------|--------------------------------------------------------------------------------------------|-------------------------------------|
| 05             | 5 Agu 2021                                                                                 |                                     |
|                |                                                                                            |                                     |
|                | ID Booking : #19 Tanggal L                                                                 | atihan 06 Agu 2021                  |
|                | ID Booking : #19 Tenggal L<br>Lapangan 1                                                   | atihan 06 Agu 2021                  |
|                | ID Booking : #19 Tanggal L<br>Lapangan 1<br>06.00-07.00 : Rp. 70.000                       | atihan 06 Agu 2021                  |
| and the second | ID Booking : #19 Tanggal L<br>Lapangan 1<br>06.00-07.00 : Rp. 70.000<br>Rp. 70.000 / 1 jam | atihan 05 Agu 2021<br>Belum Dibayar |

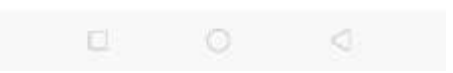

Gambar IV.5. Tampilan Form Riwayat Pemesanan

## 6. Tampilan Form Pembayaran Pemesanan

Tampilan ini merupakan tampilan *form* Pembayaran pemesanan yang berfungsi untuk mengisi data-data Pembayaran pemesanan. Berikut gambar *form* Pembayaran pemesanan ditunjukkan pada IV.6 :

| - Datter Booking Anda                         |
|-----------------------------------------------|
| 05 Agu 2021                                   |
| 10 Booking : #19 Tanggat Latthan 06 Agu 2021  |
| ID Booking : #19                              |
| Total DP (30% dari Total Harga)<br>Rp. 21.000 |
| Pilih Bank Tujuan                             |
| BNI<br>No Rek: 077273737                      |
| Pilih Foto Struk / Buidi Transfer             |
|                                               |
| Kirim Bukti Pembayaran DP                     |
|                                               |

# Gambar IV.6.Tampilan Form Konfirmasi Pembayaran

# IV.1.2. Tampilan Menu Aplikasi Pada Admin

## 1. Tampilan Menu Login

Tampilan *Login* merupakan tampilan yang pertama kali muncul ketika program dijalankan. Berfungsi sebagai *form input username* dan *password* admin program. Gambar tampilan *login* dapat ditunjukkan pada gambar IV.7 :

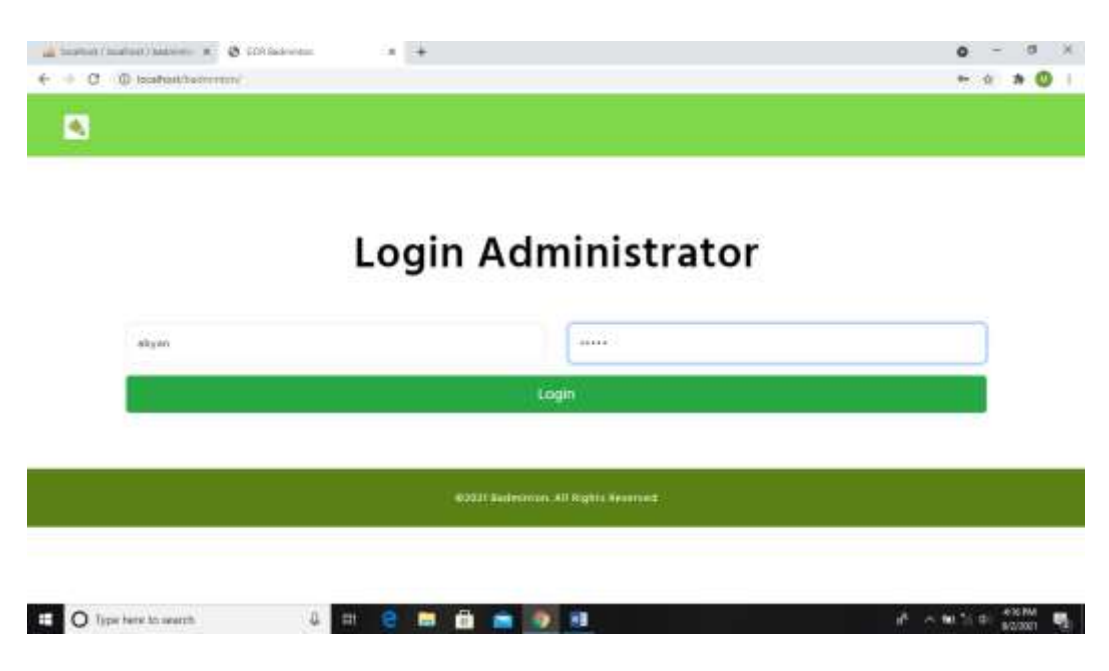

Gambar IV.7 Tampilan Form Login

# 2. Tampilan Menu Administrator

Tampilan *Adminitrator* merupakan tampilan untuk edit profil admin Gambar tampilan edit profil admin dapat ditunjukkan pada gambar IV.8 :

| -> C (D loss | not the second second | ru:              |                                  |                |                   | \$   | 0     |
|--------------|-----------------------|------------------|----------------------------------|----------------|-------------------|------|-------|
| •            |                       |                  | Administratur Pring              | anter Lagungin | Reality Lipseport | ilie |       |
|              |                       |                  |                                  |                |                   |      |       |
| D            | ata Adminis           | trator           |                                  |                |                   |      |       |
|              | amitian               |                  |                                  |                |                   |      |       |
|              | AKR                   | 15 ADMINISTRATOR |                                  | and the second |                   |      |       |
|              | 100                   | X.               | 48.101                           | abyan:         |                   |      |       |
|              |                       |                  |                                  |                |                   |      |       |
|              |                       |                  |                                  |                |                   |      |       |
|              |                       |                  | 27 Distances All Rights Reserved |                |                   |      |       |
|              |                       |                  |                                  |                |                   |      | _     |
|              |                       |                  |                                  |                |                   |      |       |
|              |                       |                  |                                  |                |                   |      |       |
|              |                       |                  |                                  |                |                   |      | <br>_ |

Gambar IV.8 Tampilan Form Adinistrator

## 3. Tampilan Menu Tambah Administrator

Tampilan input *Adminitrator* merupakan tampilan untuk edit profil admin Gambar tampilan edit profil admin dapat ditunjukkan pada gambar IV.9 :

|                     | (Administration)         | una Panggana Salaangan | Renting Lapangan |
|---------------------|--------------------------|------------------------|------------------|
| Tambah Administrat  | or                       |                        |                  |
| Nama Administration | Username                 | Password               |                  |
|                     |                          |                        | Simpon           |
|                     | wodze stanismus. An roge | No Neidfred            |                  |
|                     |                          |                        |                  |

Gambar IV.9 Tampilan Form Input Adinistrator

### 4. Tampilan Form Data Pengguna

Form ini menampilkan pilihan data pengguna, ketika memilih data ruangan maka program akan menampilkan data pengguna. Gambar tampilan *form* data pengguna dapat pada gambar IV.10:

| <ul> <li>O (0) local</li> </ul> | Rott/Laderninethers | una fange i penggana |                                   |                    | -               | 38    | * 0 |
|---------------------------------|---------------------|----------------------|-----------------------------------|--------------------|-----------------|-------|-----|
| <u>•</u>                        |                     |                      | Allensetheler                     | Producto (Calendar | Housed Papaulte | - 144 |     |
| Di                              | ata Penggu          | ina                  |                                   |                    |                 |       |     |
|                                 | AK11                | ID PENODENA          | RAMA                              | MARDPHONE          |                 |       |     |
|                                 |                     | 1.                   | 605                               | 381317102514       |                 |       |     |
|                                 |                     |                      |                                   |                    |                 |       |     |
|                                 |                     | •                    | 2221 Radisense, Al Algers Neserve | u.                 |                 |       |     |
|                                 |                     |                      |                                   |                    |                 |       |     |
|                                 |                     |                      |                                   |                    |                 |       |     |

Gambar IV.10 Tampilan Form Pengguna

### 5. Tampilan Form Data Pesanan

🖽 🔿 Type here to avante 🛛 🤤 🖬 🖬 💼 🛐 🕫

Form ini menampilkan pilihan data pesanan, ketika memilih data material maka program akan menampilkan data pesanan. Gambar tampilan *form* data pesanan dapat pada gambar IV.11:

| € → C \0 | Deatherthanonochorisata | teram provide | ngin    |                   |                  |              |           |             |           | * * <b>O</b> I |
|----------|-------------------------|---------------|---------|-------------------|------------------|--------------|-----------|-------------|-----------|----------------|
|          |                         |               |         |                   |                  |              |           |             |           |                |
|          |                         |               |         |                   |                  |              |           |             |           |                |
|          | Data Booking            |               |         |                   |                  |              |           |             |           |                |
|          | ANN                     |               | ****    | -                 | LAPANGER.        | 10000        | TOTAL IAM | 10186 08864 | 314798    |                |
|          | Same and                | 10            | 44334 T | All Aspertus 2027 | Columbia (       | 10,221-27-24 | 1 kars    | 49.70.001   | Lines DP  |                |
|          |                         | 18            |         | 10 Apartas 2029   | seegert          | 0710-4319    | 1 Rev     | 49.10.000   | read year |                |
|          |                         | <u>75</u>     | 1894    | TE Aquetos FLF    | Second 1         | 05.00-17.00  | 1.1011    | 14.12.011   | 52445.755 |                |
|          |                         |               |         |                   |                  |              |           |             |           | (Det)          |
|          |                         |               |         |                   |                  |              | _         | _           |           |                |
|          |                         |               |         | 42021 Balances    | n All Rights Rea |              |           |             |           |                |
|          |                         |               |         |                   |                  |              |           |             |           |                |

Gambar IV.11 Tampilan Form Pesanan

10 A 10 10 01 ATTM

5

### 6. Tampilan Form Data Pembayaran

Form ini menampilkan pilihan data pembayaran, ketika memilih data pembayaran maka program akan menampilkan data pembayaran. Gambar tampilan *form* data pembayaran dapat pada gambar IV.12:

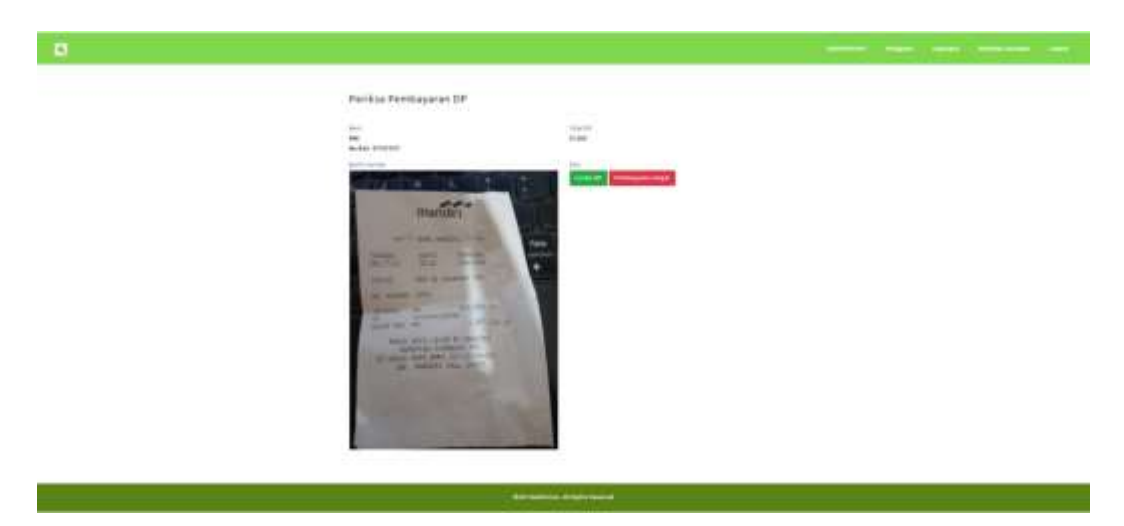

Gambar IV.12 Tampilan Form Pembayaran

### 7. Tampilan *Form* Data Lapangan

Form ini menampilkan pilihan data detail lapangan, ketika memilih data lapangan maka program akan menampilkan data detail lapangan. Gambar tampilan *form* data lapangan dapat pada gambar IV.13:

| and how they i have been i have | = @ las         | inches a            | +                                                                                                    |          |          |                     | 0   | -    | a             | × |
|---------------------------------|-----------------|---------------------|----------------------------------------------------------------------------------------------------|----------|----------|---------------------|-----|------|---------------|---|
| e → C © kor                     | Bakhadriana(Jak | katellyage rapargan | -construction and -                                                                                                    |          |          |                     |     | \$   | * 0           |   |
| <b>S</b>                        |                 |                     |                                                                                                    | Panggana | Cabangan |                     |     |      |               |   |
|                                 |                 |                     |                                                                                                    |          |          |                     |     |      |               |   |
| Da                              | ta Lanana       | 20                  |                                                                                                    |          |          |                     |     |      |               |   |
| Da                              | ita capang      | an                  |                                                                                                    |          |          |                     |     |      |               |   |
| Ter                             | mmada           |                     |                                                                                                    |          |          |                     |     |      |               |   |
|                                 | AKBI            | NAMA                | наса                                                                                                    |          | 11       | 510                 |     |      |               |   |
|                                 | -               | 1200027             | Sector-Justial 06.88-17.00 × Rp.70.000<br>Sector-Justial 17.89-34.00 × Rp.100.000                                         |          |          | Part and            |     |      |               |   |
|                                 |                 | Cablandan, 1        | Entra-Mirgga 05 E6-17 00 = Rp. 888.000<br>Entra-Mirgga 17 86-24.00 = Rp. 828.000                                          |          |          | 14                  |     |      |               |   |
|                                 |                 |                     | Servie-Junet 00, 83-17,00 = Rg.70,000<br>Sarvie-Junet 17, 53,74,00 = Rg.70,000                                            |          |          | 201                 |     |      |               |   |
|                                 | and the second  | Lapangan 2          | Subta-Winggo (05 88-17 (05 = Ng. 198.000)<br>Subta-Winggo (7.88-24 (05 = Ng. 128.000)                                     |          |          |                     |     |      |               |   |
|                                 |                 |                     | Santa-Junat (4.43-17.00 + Rp.70.500                                                                                       |          |          |                     |     |      |               |   |
|                                 | and and         | Lapargan 1          | Serve-Junal 17 93-24.00 = Rg. 598.000<br>Sabia-Mingga 05.00-17.00 = Rg. 598.009<br>Sabia-Mingga 17 90-24.00 = Rg. 128.000 |          |          |                     |     |      |               |   |
|                                 |                 |                     | Seriel-Janat 08 08 17 00 + Ka.70.000                                                                                      |          |          | STATISTICS.         |     |      |               |   |
|                                 | Co.             | Lapeopéri 4         | Serve-Junal 17 85/24.00 + 8p.109.000<br>Salots Mileggs 00 86:17.00 - 8p.109.000                                           |          |          | A REAL PROPERTY AND |     |      |               |   |
| D Type twee to                  | nech            | 0 Ht 8              | e 💼 💼 💼 🗊 🖬                                                                                                    |          |          | 10.00               | 1.0 | eo 🍰 | TPM:<br>10071 | - |

Gambar IV.13 Tampilan Form Lapangan

# 8. Tampilan *Form* Data Input Lapangan

Form ini menampilkan pilihan data detail lapangan, ketika memilih data lapangan maka program akan menampilkan data detail lapangan. Gambar tampilan *form* data lapangan dapat pada gambar IV.14:

| a tantat liantat lantas a Ø lateratu 8 +                                                                               | 0 - 0 K      |
|----------------------------------------------------------------------------------------------------|--------------|
| 4 ⇒ 0. © isothethenren/innegh/toprisumprisianitemen                                                                    | * * 0 :      |
| Tambah Lapangan                                                                                                    |              |
| Harge Stang Hari Base (Sentr-Junial: 05.00-17.00) Per jam. Harge Majari Hari Biase (Senti-Junial: 17.05-34.00) Per jam | 5            |
| Harga Slang Weekend (Satou Minggy : 06:00:17:00) Per jam Harga Malam Weekend (Satou Minggu : 17:00:24:00) Per jam      |              |
| Pots                                                                                                    |              |
| L'Alline 7 M The Down                                                                                                  | -pun         |
| COR21 Rediverses All Highls Reserved                                                                                   | etto signare |
| 📫 🔘 Type here to search 💦 🕡 😰 🛗 💼 👘 💼 👘 💷 🙌 🕫                                                                          | 4177M        |

Gambar IV.14 Tampilan Form Input Lapangan

#### IV.2. Uji Coba Hasil

Uji coba terhadap sistem bertujuan untuk memastikan bahwa sistem sudah berada pada kondisi siap pakai. Instrumen yang digunakan utuk melakukan pengujian ini yaitu dengan menggunakan :

- 1. Satu unit laptop atau PC dengan spesifikasi sebagai berikut :
  - a. PC atau Notebook Core 5
  - b. Android Studio
  - c. MySQL
- 2. Perangkat lunak dengan spesifikasi sebagai berikut :
  - a. Lolipop 5.0
  - b. Dual Core
  - c. RAM 6Gb (Android)

### IV.2.1. Sekenario Pengujian

Uji coba terhadap sistem bertujuan untuk memastikan bahwa sistem sudah berada pada kondisi siap pakai. Instrument yang di gunakan untuk melakukan pengujian ini yaitu dengan menggunakan :

|    | Kasus hasil uji (Data normal)                               |                                                                                                    |                                                 |                            |  |  |  |  |  |
|----|-------------------------------------------------------------|----------------------------------------------------------------------------------------------------|-------------------------------------------------|----------------------------|--|--|--|--|--|
| No | Data masukkan                                               | Yang diharapkan                                                                                      | Pengamatan                                      | Kesimpulan                 |  |  |  |  |  |
| 1. | Username:Pengguna<br>Password:Pengguna<br>Klik tombol login | Form menampilkan<br>masuk untuk bagian<br>Penguna, sebagai<br>halaman pusat data<br>sistem akuntansi | Dapat masuk<br>ke tampilan<br>utama<br>Pengguna | [√] diterima<br>[] ditolak |  |  |  |  |  |
|    | Kasus hasil uji (Data salah)                                |                                                                                                    |                                                 |                            |  |  |  |  |  |
| No | Data masukkan                                               | Yang diharapkan                                                                                      | Pengamatan                                      | Kesimpulan                 |  |  |  |  |  |

**Tabel IV.1 Pengujian Sistem Login** 

| 1. | Username:pengguna | Tidak dapat login dan    | Pindah ke     | [✓] diterima |
|----|-------------------|--------------------------|---------------|--------------|
|    | Password:pengguna | masuk kehalaman          | halaman pesan | [] ditolak   |
|    | Klik tombol login | pengguna dan pesan error | error         |              |

|    |                                                   | Kasus hasil uji (Data                                                                                                | normal)                                                                                                    |                            |
|----|---------------------------------------------------|----------------------------------------------------------------------------------------------------|----------------------------------------------------------------------------------------------------|----------------------------|
| No | Data masukkan                                     | Yang diharapkan                                                                                                    | Pengamatan                                                                                                    | Kesimpulan                 |
| 1  | Tambah data                                       | Data Order yang akan<br>dimasukkan ke dalam<br>database, klik simpan<br>maka Data masuk pada<br>server database      | Data Order yang<br>akan dimasukkan<br>ke dalam database,<br>klik simpan maka<br>Data masuk pada<br>server database            | [√] diterima<br>[] ditolak |
| 2  | Ubah data                                         | Data Order yang akan<br>diubah di dalam<br>database, klik simpan<br>maka Data pada server<br>Database akan berubah   | Data Order yang<br>akan dirubah di<br>dalam database,<br>klik simpan maka<br>Data pada server<br>Database akan<br>berubah     | [√] diterima<br>[] ditolak |
| 3  | Hapus data                                        | Data Order yang akan<br>hapus dari dalam<br>database, klik hapus,<br>maka Data pada server<br>Database akan terhapus | Data Order yang<br>akan terhapus dari<br>dalam database,<br>klik hapus, maka<br>Data pada server<br>Database akan<br>terhapus | [√] diterima<br>[] ditolak |
|    |                                                   | Kasus hasil uji (Data                                                                                                | i salah)                                                                                                    |                            |
| No | Data masukkan                                     | Yang diharapkan                                                                                                    | Pengamatan                                                                                                    | Kesimpulan                 |
| 1  | Masukkan data<br>tidak sesuai<br>dengan type data | Ada pesan bahwa<br>pengisian data salah                                                                              | Muncul pesan<br>bahwa pengisian<br>data tidak lengkap                                                                         | [√] diterima<br>[] ditolak |

# Tabel IV.2 Pengujian Sistem data Order

# Tabel IV.3 Pengujian Sistem Data Lapangan

| Kasus hasil uji (Data normal) |               |                      |                  |              |
|-------------------------------|---------------|----------------------|------------------|--------------|
| No                            | Data masukkan | Yang diharapkan      | Pengamatan       | Kesimpulan   |
| 1                             | Tambah data   | Data Lapangan yang   | Data Lapangan    | [√] diterima |
|                               |               | akan dimasukkan ke   | yang akan        | [] ditolak   |
|                               |               | dalam database, klik | dimasukkan ke    |              |
|                               |               | tambah maka Data     | dalam database,  |              |
|                               |               | masuk pada server    | klik tambah maka |              |
|                               |               | database             | Data masuk pada  |              |

|                              |                  |                        | server database    |              |
|------------------------------|------------------|------------------------|--------------------|--------------|
|                              |                  |                        |                    |              |
| 2                            | Ubah data        | Data Lapangan yang     | Data Lapangan      | [✓] diterima |
|                              |                  | akan dirubah di dalam  | yang akan dirubah  | [] ditolak   |
|                              |                  | database, klik simpan  | di dalam database, |              |
|                              |                  | maka Data pada server  | klik simpan maka   |              |
|                              |                  | Database akan berubah  | Data pada server   |              |
|                              |                  |                        | Database akan      |              |
|                              |                  |                        | berubah            |              |
| 3                            | Hapus data       | Data Lapangan yang     | Data Lapangan      | [√] diterima |
|                              | 1                | akan hapus dari dalam  | yang akan terhapus | [] ditolak   |
|                              |                  | database, klik hapus,  | dari dalam         |              |
|                              |                  | maka Data pada server  | database. klik     |              |
|                              |                  | Database akan terhapus | hapus, maka Data   |              |
|                              |                  | 1                      | pada server        |              |
|                              |                  |                        | Database akan      |              |
|                              |                  |                        | terhapus           |              |
| Kasus hasil uji (Data salah) |                  |                        |                    |              |
| No                           | Data masukkan    | Yang diharapkan        | Pengamatan         | Kesimpulan   |
|                              | Masukkan data    | Ada pesan bahwa        | Muncul pesan       | [√] diterima |
|                              | tidak sesuai     | pengisian              | bahwa pengisian    | [] ditolak   |
|                              | dengan type data | data salah             | data tidak lengkap |              |

# Tabel IV.4 Pengujian Sistem data Pemesanan

| Kasus hasil uji (Data normal) |               |                                                                                                    |                                                                                                    |                            |
|-------------------------------|---------------|----------------------------------------------------------------------------------------------------|----------------------------------------------------------------------------------------------------|----------------------------|
| No                            | Data masukkan | Yang diharapkan                                                                                                    | Pengamatan                                                                                                    | Kesimpulan                 |
| 1                             | Tambah data   | Data pemesanan yang<br>akan dimasukkan ke<br>dalam database, klik<br>tambah maka Data<br>masuk pada server<br>database  | Data pemesanan<br>yang akan<br>dimasukkan ke<br>dalam database,<br>klik tambah maka<br>Data masuk pada<br>server database     | [√] diterima<br>[] ditolak |
| 2                             | Ubah data     | Data pemesanan yang<br>akan dirubah di dalam<br>database, klik simpan<br>maka Data pada server<br>Database akan berubah | Data pemesanan<br>yang akan dirubah<br>di dalam database,<br>klik simpan maka<br>Data pada server<br>Database akan<br>berubah | [√] diterima<br>[] ditolak |
| 3                             | Hapus data    | Data pemesanan yang<br>akan hapus dari dalam<br>database, klik hapus,<br>maka Data pada server                          | Data pemesanan<br>yang akan terhapus<br>dari dalam<br>database, klik                                                          | [√] diterima<br>[] ditolak |

|    |                                                   | Database akan terhapus                     | hapus, maka Data<br>pada server<br>Database akan<br>terhapus |                            |  |
|----|---------------------------------------------------|--------------------------------------------|--------------------------------------------------------------|----------------------------|--|
|    | Kasus hasil uji (Data salah)                      |                                            |                                                              |                            |  |
| No | Data masukkan                                     | Yang diharapkan                            | Pengamatan                                                   | Kesimpulan                 |  |
|    | Masukkan data<br>tidak sesuai<br>dengan type data | Ada pesan bahwa<br>pengisian<br>data salah | Muncul pesan<br>bahwa pengisian<br>data tidak lengkap        | [√] diterima<br>[] ditolak |  |

| Kasus hasil uji (Data normal) |                                                   |                                                                                                    |                                                                                                    |                            |  |
|-------------------------------|---------------------------------------------------|----------------------------------------------------------------------------------------------------|----------------------------------------------------------------------------------------------------|----------------------------|--|
| No                            | Data masukkan                                     | Yang diharapkan                                                                                                    | Pengamatan                                                                                                    | Kesimpulan                 |  |
| 1                             | Tambah data                                       | Data pembayaran yang<br>akan dimasukkan ke<br>dalam database, klik<br>tambah maka Data<br>masuk pada server<br>database   | Data pembayaran<br>yang akan<br>dimasukkan ke<br>dalam database,<br>klik tambah maka<br>Data masuk pada<br>server database           | [√] diterima<br>[] ditolak |  |
| 2                             | Ubah data                                         | Data pembayaran yang<br>akan dirubah di dalam<br>database, klik simpan<br>maka Data pada server<br>Database akan berubah  | Data pembayaran<br>yang akan dirubah<br>di dalam database,<br>klik simpan maka<br>Data pada server<br>Database akan<br>berubah       | [√] diterima<br>[] ditolak |  |
| 3                             | Hapus data                                        | Data pembayaran yang<br>akan hapus dari dalam<br>database, klik hapus,<br>maka Data pada server<br>Database akan terhapus | Data pembayaran<br>ang akan terhapus<br>dari dalam<br>database, klik<br>hapus, maka Data<br>pada server<br>Database akan<br>terhapus | [√] diterima<br>[] ditolak |  |
|                               | Kasus hasil uji (Data salah)                      |                                                                                                    |                                                                                                    |                            |  |
| No                            | Data masukkan                                     | Yang diharapkan                                                                                                    | Pengamatan                                                                                                    | Kesimpulan                 |  |
|                               | Masukkan data<br>tidak sesuai<br>dengan type data | Ada pesan bahwa<br>pengisian<br>data salah                                                                                | Muncul pesan<br>bahwa pengisian<br>data tidak lengkap                                                                                | [√] diterima<br>[] ditolak |  |

# Tabel IV.5 Pengujian Sistem data Pembayaran

Г

#### IV.2.2. Hasil Pengujian

Setelah melakukan uji coba terhadap sistem, maka dapat di simpulkan hasil yang di dapat yaitu:

- 1. Performance menjadi lebih baik.
- 2. Sistem memberikan informasi yang lebih akurat.
- 3. Sistem dapat menyediakan informasi lebih cepat dan tepat.

### IV.2.3 Kelebihan Sistem

Adapun kesimpulan penulis mengenai kelebihan dari sistem yang diusulkan adalah sebagai berikut :

- 1. Proses pendataan dan penjualan material bisa dilakukan sekaligus dan menghasilkan pemesanan lapangan badminton yang diinginkan.
- 2. Sistem mempunyai tampilan yang sangat mudah untuk digunakan dan mampu berinteraksi dengan *user*.
- Sistem sudah mampu dalam menampilkan proses pemesanan dan proses pembayaran.

### IV.2.4 Kekurangan Sistem

Adapun kekurangan dari sistem yang diusulkan adalah:

1. Aplikasi ini hanya memunculkan data transaksi yang berkaitan dengan data pemesanan lapangan badminton.

2. Pada Sistem ini masih belum mencakup sampai ke laporan pemesanan bulanan dan pemesanann perbulan sehingga sulit untuk memunculkan laporan setiap kali dibutuhkan.